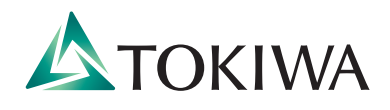

# 2021年度 Web出願ガイド

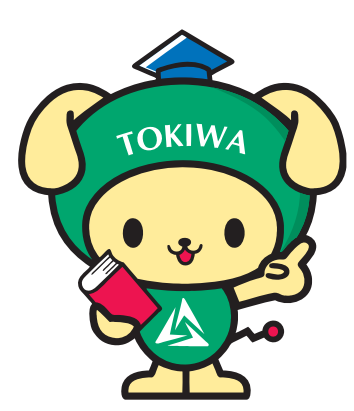

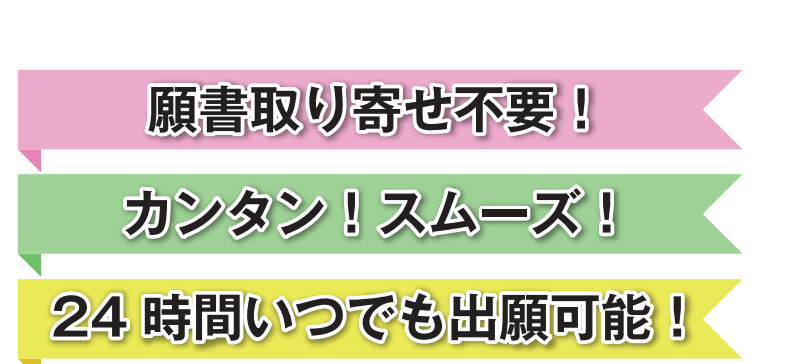

# Web出願の3つのステップ

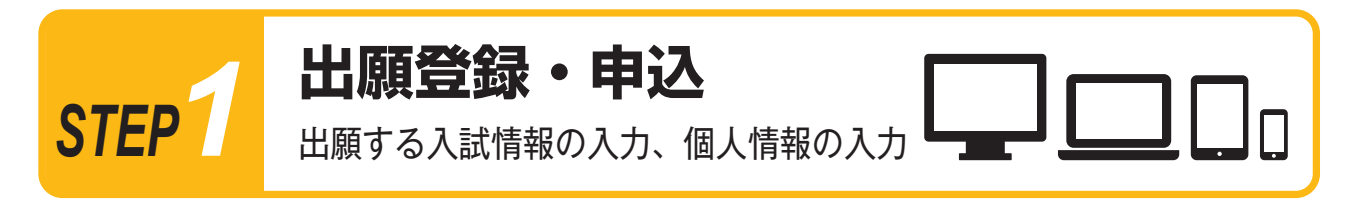

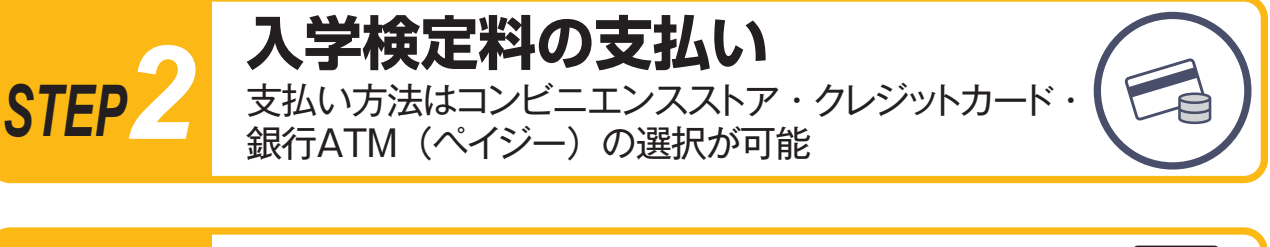

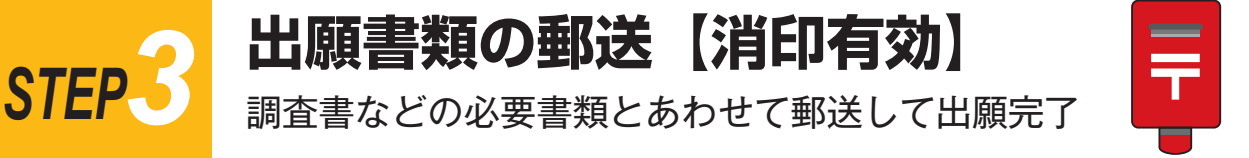

常磐大学 常磐短期大学

#### Web 出願の 流れ 本ガイドと併せて、募集要項を必ず確認してください。 出願登録・申込 ▲TOKIWA 常磐大学 常磐短期大学 STEP 2021年度 Web出願ガイダンス Web 出願ガイダンスにアクセス (1)常統大学・常統担限大学のWebによる出験手続きサイトです。 Web出験を初めてご利用される方は出験手続きをはじめる前に必ず「はじめに」をご確認ください 常統大学・常統拒約大学の入試内音については**常純大学・常純担用大学のサイト**でご確認ください 本学ホームページ受験生応援サイト(https://navi.tokiwa.ac.jp/)より 「Web 出願」をクリックまたはタップして Web 出願ガイダンスを開いて 出願登録/ ください。 はじめに 出願登録 出願確認 各種様式 ダウンロードはこちら HEROPLEN, BAD ▶ 出願登録は、各入試の出願期間最終日の23:59 まで Postenet 注意 ▶ 入学検定料の払込期限は出願登録翌日の23:59 まで 出願登録最終日の払込受付時刻は 16:00 まで

出願登録は Web 経由のみとなります。

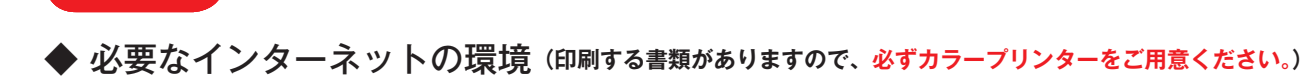

| パソコン             | Windows: Internet Explorer11.x,<br>Microsoft Edge (最新バージョン),<br>Google Chrome (最新バージョン),<br>Firefox (最新バージョン)<br>MacOS : Safari (最新バージョン) | セキュリティソフトをインストールしてい<br>る場合、Web 出願が正常に動作しない場<br>合がありますのでご注意ください。<br>セキュリティソフトについては、各メー |
|------------------|----------------------------------------------------------------------------------------------------|---------------------------------------------------------------------------------------|
| スマートフォン<br>タブレット | Android : 5.0 以上(Android Chrome 最新バージョン)<br>iOS : 10.0 以上(Safari 最新バージョン)                                                                 | ださい。                                                                                  |

※ブラウザの設定について

どのブラウザでも、JavaScript と Cookie を有効に設定してください。

※メールアドレスについて

出願登録の際、メールアドレスの入力が必要です。フリーメール(Gmail や Yahoo! メールなど)や携帯電話のアドレスで構いませんが、ドメイン (@tokiwa.ac.jp)を受信指定してください。出願登録完了時・入学検定料支払い完了時に、登録したアドレスに確認メールが自動送信されます。

### 入試情報・個人情報等を入力・確認 (2)

ガイダンス画面の『出願登録』ボタンをクリックまたはタップして、画面の指示に従い入力してください。

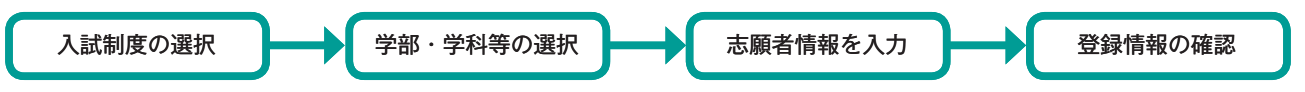

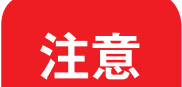

▶ 志願者情報の入力・確認画面では、入力した内容(特に生年月日・電話番号・住所)に誤りがないか、必ず 確認してください。志願者情報の確認画面を過ぎると内容の変更ができません。

▶ 登録情報の確認の際、ログイン ID 確認画面が開き、ログイン ID(8桁)が表示されます。書類のダウンロー ド、出願書類提出時や出願後に登録した内容を確認する時などに必要な番号です。必ずメモ(画面を印刷 またはスクリーンショット等で保存)してください。 ログイン ID (8桁)

| (3) | 必要書類の確認           |
|-----|-------------------|
|     | <b>公女</b> 首叔VJ1唯祂 |

写真や調査書等、出願に必要な書類について募集要項で必ず確認してください。発行・準備に時間のかかるものもあります ので、早めに準備してください。出願期間前に印刷、準備できる書類もあります。 入試制度により必要な書類が異なりますので注意してください。

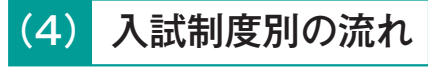

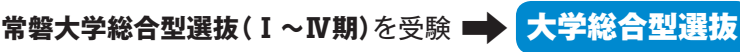

それ以外を受験 **STEP** 

![](_page_1_Picture_18.jpeg)

# 大学総合型選抜

### 事前相談から出願登録までの流れ

### (1) 事前相談申込

- ▶ 志望理由書等は申込前に印刷可能です。ダウンロードし、ページの拡大・縮小はせずにA4で印刷してください。 課題文等を課している学科を志望する場合は、事前相談申込後に届く、「Web 出願登録完了メール」記載の URL または Web 出願ガイダンスの「出願登録/出願確認」のいずれかにアクセスして、課題文等をダウンロードし、印刷してください。
- ▶ 事前相談日時は、登録して数日後にメールで案内します。メールに事前相談参加票を添付しますので、印刷し、事前相談の日時を確認してください。

### (2) 事前相談

- ▶ 事前相談に必要な書類を募集要項で確認し、持参してください。
- ▶ 事前相談終了後、「事前相談参加証明書」を渡します。この書類には出願登録をする際に必要な番号が記載されています。 紛失しないようにしてください。

![](_page_2_Picture_8.jpeg)

Web 出願ガイダンスの「出願登録/出願確認」にアクセスし、「事前相談参加証明書」に記載の番号を入力すると、登録 画面に進みます。画面の指示に従い手続きを行ってください。

![](_page_2_Figure_10.jpeg)

ダウンロードした課題文や出願書類のデータは、入学手続完了後までパソコンやスマートフォン等に保存 しておいてください。

# step2 入学検定料の支払い

![](_page_2_Figure_13.jpeg)

![](_page_2_Picture_14.jpeg)

- ▶ 全ての支払い方法に対して入学検定料の他に、別途 1,000円の手数料がかかります。
- ▶ 一度納入した入学検定料は、いかなる理由があっても返金しません。また、入学検定料支払い完了後の変更は一切できません。
  - ▶ 入学検定料の支払い前に誤りに気づいた場合は、入学検定料を納入せず新たに登録を行ってください。 (入学検定料を納入していない登録内容は自動的に無効となります)
  - ▶ スマートフォン・タブレットで登録をした方は、スクリーンショット等で保存することをおすすめします。

(2) 入学検定料を支払う(コンビニ・ペイジーを選択した場合のみ)

出願登録した翌日の23:59 まで(出願登録期限日に出願登録した場合は当日の16:00 まで)に、以下のとおり入学検定料を お支払いください。上記の支払い期限を過ぎると、登録された内容での入学検定料支払いができなくなります。

![](_page_3_Figure_2.jpeg)

●レジでお支払いください。(領収書等は個人の控えですので大切に保管してください。(提出不要))

![](_page_3_Figure_4.jpeg)

### ◆ペイジー(ネットバンキング)

収納機関番号・お客様番号・確認番号を控え、各自で支払い方法を確認し入学検定料を支払ってください。

# STEP3 出願書類の郵送【消印有効】

### (1) 出願書類の郵送

### ①入学志願票・封筒貼付用宛名シートを印刷する

入学検定料の支払い後に届く、「Web 出願支払完了メール」記載の URL または Web 出願ガイダンスの「出願登録/出願確認」の いずれかにアクセスして、入学志願票、封筒貼付用宛名シートを ダウンロードし、ページの拡大・縮小はせずに A4 カラーで印刷 してください。

※やむを得ない理由により出願書類等が印刷できない場合は、アド ミッションセンター(☎029-232-2504)までご連絡ください。

### ②必要書類を揃え、市販の封筒に封入して郵送する

市販の角2封筒に封筒貼付用宛名シートを貼り付けて、印刷した 入学志願票(写真票含む)と、調査書等の必要書類を同封して郵便局 窓口から簡易書留・速達で郵送してください。(出願期間最終日の 消印有効)

窓口持参の場合、平日の9:00 ~ 17:00 の間にアドミッション センターに届けてください。

※封筒貼付用宛名シートの印刷ができない場合は、直接封筒に記入してください。その際、ログインID・受験番号・郵便番号・住所・ 氏名を記入してください。

| 送付先       |                          |  |  |  |
|-----------|--------------------------|--|--|--|
| 〒310-8585 |                          |  |  |  |
| 茨城県水戸市見   | 和1-430-1                 |  |  |  |
| 常磐大学      | アドミッションセンター <sub>行</sub> |  |  |  |
|           | 入試出願書類在中                 |  |  |  |

![](_page_4_Figure_10.jpeg)

![](_page_4_Figure_11.jpeg)

- ▶ STEP1~3を、すべて期限内に完了することによって、出願が正式に受理されます。出願登録・入学 検定料支払い・出願書類提出のいずれかが行われなかった場合は、出願が受け付けられません。
  - ▶ 出願の期限については、「出願期間」を十分に確認のうえ、余裕をもって出願してください。
    ▶ ダウンロードした出願書類や受験票のデータは、入学手続完了後までパソコンやスマートフォン等に保存しておいてください。

### (2) 受験票を印刷する

注意

入学検定料の支払い後に届く、「Web 出願支払完了メール」記載の URL または Web 出願ガイダンスの「出願登録/出願確認」 のいずれかにアクセスすると、受験票をダウンロードすることができます。ページの拡大・縮小はせずにカラーで印刷して ください。

## 注意 受験票は提出せず試験当日必ず持参してください。

![](_page_4_Picture_17.jpeg)

- ▶ 合否発表は、インターネットによる合否紹介システムで行います。合格発表の方法については、募集要項をご確認ください。 電話照会、学内掲示発表は行いません。
- ▶ 合格者・補欠者には、判定結果通知書を送付します。あわせて合格者には入学案内(手続書類)を送付します。不合格者には 通知書を送付しませんので、ご了承ください。

![](_page_5_Figure_0.jpeg)

〒 310-8585 茨城県水戸市見和 1-430-1 TEL 029-232-2504 E-mail nyushi@tokiwa.ac.jp